### MATRIX TRADERのメニュー一覧について MATRIX TRADER

取引に関する設定画面や各種ウィンドウは、取引画面上部にあるメニューバーから呼び出すことができます。

| 🏭 MATRIXTRADER N                                                             |                                                    |                |                     | ■ お知らせ             |
|------------------------------------------------------------------------------|----------------------------------------------------|----------------|---------------------|--------------------|
| 設定 表示 情報 クイック注文 特殊注文 チ                                                       | -ャート 入出金 履歴検索/報告書                                  | サポート/サービス情報 携  | 衆作マニュアル Q&A ウィンドウ   |                    |
| 預託証拠金額 1,840,561 有効証拠金額 1,8                                                  | 40,561 必要証拠金額 0                                    | 発注証拠金額 0       | 評価損益 0              | 有効比率               |
| 🛐 売注文 🚺 買注文 🎇 クイック注文 🔫                                                       | →括注文 〒ひートパネル 1000                                  | ノートー覧 📈 チャート 💷 | 注文一覧 🕐 ボジション一覧 🎴    | 🛛 証拠金状況 🎦 ポジション 集調 |
|                                                                              |                                                    |                | 13:04 DJ-【市場の声】韓国アモ | ーレバシフィック、新型肺炎で利益   |
| 🌇 レートバネル:通常注文(両建なし)                                                          | 🏶 🌌 🗕 🗖 🗙 🎆 🗧                                      | 主文一覧           |                     | 🌞 🐼 🗷 🗖 🗆 🗙        |
| USD/JPY 0.3 EUR/JF                                                           | PY 0.5 ^ 注                                         | 文取消 ▼】注文変更 】全  | 通貨 🗸 全区分 🗸 全売買      | ( ~ 全執行条件 ~        |
| BID ASK BID                                                                  |                                                    | 注文番号 注         | 注文状況 通貨ペア           | 注文手法 売買            |
| 109. <b>9</b> Z' 109. <b>9</b> Z <sup>*</sup> 120. <b>8</b>                  | <b>57</b> <sup>5</sup> 120, <b>88</b> <sup>6</sup> |                |                     |                    |
| Lot致 100 Lot致 Lot致                                                           | 1 😴 1 Lot=1,000                                    |                |                     |                    |
| GBP/JPY 1.0 AUD/JF                                                           | PY 0.7                                             |                |                     | >                  |
|                                                                              | DG1 74 268                                         | 『ジション一覧        |                     | 🎒 🍻 🗷 🗕 🗆 🗙        |
|                                                                              |                                                    |                | ▼ CSV出力 全通貨 〜 全売    | 町 ~ 全決済注文          |
|                                                                              |                                                    | ポジション番号        | 通貨ペア 売買 約定Lot       | :数  残Lot数   約定·    |
| NZD/JPY 1.0 CAD/JI                                                           | PY 1.7                                             |                |                     |                    |
|                                                                              | <b>73</b> 0 00 <b>7</b> 47                         |                |                     |                    |
| /1.10 <sup>-</sup> /1.10 <sup>-</sup> 02.7                                   | 1 1 1 ot=1 000                                     |                |                     | >                  |
|                                                                              | 120(-1,000                                         | を取消 ▼ 注文変更     |                     |                    |
| CHF/JPY 3.0 ZAR/JF                                                           |                                                    | 注文番号 注         | 主文状況 通貨ペア           | 注文手法 売買            |
|                                                                              |                                                    |                |                     |                    |
| i チャート: USD/JPY 5分足                                                          | <i>≅ ⊌ ≠ −</i> □ ×                                 |                |                     |                    |
| USD/JPY ~ 5分足 ~ ローソク(BID)                                                    | ~ / / ~ 検索 <                                       |                |                     | >                  |
| 10202070270805:30 第世:109.944 同世:109<br>- 06:00 07:00 08:00 09:00 10:00 11:00 | <u>.944 安値:109.932 終日</u> 漏 オ<br>12:00 13:00       | ペジション集計        |                     | 🍀 🐼 🗡 🗕 🗆 🗙        |
|                                                                              | 109.921                                            | 決済注文 一括売決済     | 新主文 ▼ →括買決済注文 ▼     | 集計表示 条件指定全決済       |
| Ellipsi (1) (1) (1) (1) (1) (1) (1) (1) (1) (1)                              | 109.800                                            | 通貨ペア 売ポジション    | 売値平均 買ポジショ          | ン質値平均              |
|                                                                              |                                                    |                |                     |                    |
| 始値:109.800 高値:109.958 安値:109                                                 | 0.732 終値:109.921                                   |                |                     |                    |
| デフォルト                                                                        |                                                    |                |                     |                    |

#### ■メニューバー 設定

| <b>]</b> ]] | IATRIXTRADER N       |       |                     |                        |                     |                  |                     |                         |                               |                                     |
|-------------|----------------------|-------|---------------------|------------------------|---------------------|------------------|---------------------|-------------------------|-------------------------------|-------------------------------------|
| 設定          | 表示 情報 クイック注文         | : 特殊) | 主文 チャート             | 入出金 履                  | 瀝検索/報告書             | サポート/サーヒ         | 乙情報                 | 操作マニュアル                 | Q&A ウィンドウ                     |                                     |
|             | 注文&動作設定              |       | <u>注文&amp;動作</u>    | 設定                     | 取引や注文               | 、画面に関する          | 設定がで                | きます。詳細は                 | 『 <u>注文&amp;動作設定</u>          | 』をご参照ください。                          |
|             | デザイン設定               |       | <u>デザイン設定</u>       | Ē                      | 注文画面や               | ヮレートパネルフ         | などの各ī               | 画面の色やフォン                | ットの設定ができる                     | ます。詳細は『 <u>デザイン設定</u> 』をご           |
|             | My通貨設定               |       | 参照                  | ください。                  |                     |                  |                     |                         |                               |                                     |
|             |                      |       | <u>My通貨設定</u>       | -                      | 注文画面や               | Þチャート画面          | にある通知               | 貨ペアのプルダ「                | ウンリストの設定が                     | ができます。                              |
|             | 各種設定の保存              |       |                     |                        | 詳細は『 <u>M</u> y     | <u>/通貨設定</u> 』をこ | ご参照くた               | <i>ご</i> さい。            |                               |                                     |
|             | 各種設定のエクスポート          |       | 各種設定の               | <u>保存</u>              | 取引画面で               | 設定した内容           | を保存しる               | ます。詳細は『 <u>各</u>        | ・種設定の保存』を                     | こ参照ください。                            |
|             | 各種設定のインポート           |       | <u>各種設定の</u><br>参昭の | <u>エクスポート</u><br>ください。 | 取引画面                | で設定した内容          | 『をエクス               | 、ポートします。 詳              | 洋細は『 <u>各種設定の</u>             | <u> </u>                            |
|             | サーバ保存設定              |       | <u>各種設定の</u>        | <u>インポート</u>           | 取引画面で               | 設定した内容           | をインポ-               | ートします。詳細                | は『 <u>各種設定のエ</u>              | <u>・クスポート/インポート</u> 』をご参照           |
|             | ターゲットメール設定           |       | くださ                 | い。<br>設定               | 設定をサー               | -バで保存しま          | す。詳細(               | は『サーバ保存』                | ☆定∥をご参昭くだ                     | さい。                                 |
|             | 通知メール設定・メアド変更        | Ξ     | ターゲットメー             | <u>~~~</u><br>ール設定     | ターゲットメ              | ールの登録/肖          | 川除ができ               | きます。詳細は『                | <u>ターゲットメール</u> 訳             | ってい。<br>設定』をご参照ください。                |
|             | バスワード変更              |       | 通知メール語              | <u></u><br>殳定・メアド変     | 更取引に関す              | るメール(約定          | ミメール)               | の受信先メール                 | アドレスの変更/追                     | <u>した</u> 。こことが、ここと。<br>した/削除ができます。 |
|             | 陪职来号亦面               |       |                     |                        | 詳細は『通               | 知メール設定           | -<br>・メアド変          | 更」をご参照くだ                | さい。                           |                                     |
|             | ᅄᇤᇤᇦᇲᇨ<br>ᅉᇎᆓᇢᄱᆇᇌᅌᆓᆂ |       | パスワード変              | 更                      | パスワードの              | の変更ができる          | ます。詳紙               | ー<br>= は 『 パスワード 3      | -<br>変 <mark>更</mark> 』をご参照くた | さい。                                 |
|             | 啃訨番方1禾仔該定後更          |       | 暗証番号変               | 更                      | 暗証番号の               | 変更ができま           | す。詳細(               | は『暗証番号変勇                | 見』をご参照くださ                     | い。                                  |
|             | セキュリティ設定             |       |                     |                        | 設定すると               | 暗証番号の入           | 力を省略                | することができま                | きす。                           |                                     |
|             | ログイン2段階認証設定          |       |                     |                        | 詳細は『 <mark>暗</mark> | 证番号保存設:          | <u>定変更</u> 』を       | をご参照ください。               | 0                             |                                     |
|             | サウンド設定               |       | セキュリティ              | <u>設定</u>              | 出金依頼や               | 、登録情報の           | 変更をす                | る際の2段階認言                | 証を有効に設定す                      | ることができます。                           |
|             |                      |       |                     |                        | 詳細は『 <u>セ</u> ヨ     | <u>キュリティ設定</u>   | をご参照                | ください。                   |                               |                                     |
|             | 各種設定の初期化             |       | <u>ログイン2段</u>       | <u>階認証設定</u>           | ログインの               | 際の2段階認詞          | 正を有効(               | こ設定することが                | 「できます。                        |                                     |
|             | ログアウト                |       |                     |                        | 詳細は『 <u>ロク</u>      | ブイン2段階認          | <mark>証設定</mark> 』を | をご参照ください。               | 0                             |                                     |
|             | 18-29-17             |       | <u>サウンド設定</u>       | 2                      | 約定音とア               | ラート音に関す          | トる音の語               | 没定ができます。                | 詳細は『 <u>サウンド</u>              | <u>設定</u> 』をご参照ください。                |
|             |                      |       | <u>各種設定の</u>        | <u>初期化</u>             | 取引画面 <i>0</i> .     | )設定を初期り          | 態に戻し                | 、ます。詳細は『 <mark>4</mark> | 各種設定の初期化                      | と』をご参照ください。                         |
|             | 終了                   |       | <u> ログアウト</u>       |                        | ログアウトし              | ます。ログアウ          | ルすると                | ログイン画面に肩                | 戻ります。                         |                                     |
|             |                      |       | I                   |                        | 詳細は『 <u>ロ</u> ク     | <u>ブアウト・終了</u> 」 | をご参照                | ください。                   |                               |                                     |
|             |                      |       | <u>バージョン</u>        |                        | MATRIX TR           | ADERのバージ         | ョンが確                | 認できます。詳約                | 細は『バージョン』                     | をご参照ください。                           |
|             |                      |       | <u>終了</u>           |                        | 取引画面を約              | 冬了します。           | 詳細は『                | <u>ログアウト・終了</u>         | 』をご参照くださし                     | ۱ <sub>0</sub>                      |

#### ■メニューバー 表示

|    | laT.    | $RIxTRADER_N$                                                                                      |     |                                                         |                                                                |                                                                                                    |                                                                                                    |                                                                                                |                                |         |
|----|---------|----------------------------------------------------------------------------------------------------|-----|---------------------------------------------------------|----------------------------------------------------------------|----------------------------------------------------------------------------------------------------|----------------------------------------------------------------------------------------------------|------------------------------------------------------------------------------------------------|--------------------------------|---------|
| 設定 | 表示      | 、 情報 クイック注文                                                                                        | 特殊注 | 文 チャート                                                  | 入出金                                                            | 履歴検索/報告書                                                                                                    | サポート/サービス情報                                                                                                    | 操作マニュアル                                                                                        | Q&A                            | ウィンドウ   |
|    | > > > > | フォントサイズ<br>ツールチップ<br>証拠金状況バー<br>ツールバー<br>ニューステロップ<br>ウィンドウ整列<br>ウィンドウ整列(横並び)<br>ウィンドウー括操作<br>マグネット | •   | フォントサイ<br>ツールチップ<br>証拠金状況/<br>ツールバー<br>ニューステロ<br>ウィンドウ整 | <u>ズ</u><br><u>パ</u><br><u>・</u><br>・<br>・<br>・<br>・<br>・<br>・ | 取引画面の文字(<br>カーソルを合わせ<br>初期設定ではツー<br>証拠金状況バーな<br>初期設定では証拠<br>ツールバーが表示<br>初期設定ではツー<br>取引画面上部にこ<br>初期設定ではニニ<br>取引画面内の各 | のサイズが変更できます<br>たアイコンの機能説明が<br>ールチップの機能がONの<br>が表示されます。<br>処金状況バーの表示がO<br>たされます。<br>ールバーの表示がONの<br>ニューステロップが流れま<br>ューステロップの表示がC<br>ウィンドウを自動整列させ | 。<br>「表示されます。<br>か状態になっていま<br>いの状態になって<br>状態になっていま<br>ます。詳細は <u>こちら</u><br>のの状態になって<br>とる機能です。 | ミす<br>います。<br><u>。</u><br>こいます | o<br>0  |
|    |         |                                                                                                    |     | <u>ウィンドウ整</u><br>(横並び)<br>ウィンドウー<br>マグネット               | <u>·列</u><br>—<br><u>括操作</u>                                   | 取引画面内の各式<br>表示中のタブ内の<br>カーソルを合わせ<br>取引画面内の各式<br>くっつくことができる                                                          | フィンドウを横一列に自動<br>の画面全てに対して画面<br>なと画面状態の設定一<br>フィンドウ同士がマグネッ<br>る機能です。                                                                            | 動整列させる機能<br>状態を変更するこ<br>覧が表示されます<br>トのようにぴったり                                                  | です。<br>とができ<br>-。<br>リと        | きる機能です。 |
|    |         |                                                                                                    |     | <u>外件に運動</u>                                            | ?E                                                             | 取引画面ワインド<br>表示されている各<br>詳細は『 <u>表示方法の</u>                                                                           | フを扱大/縮小した時に、<br>パネルが外枠の動きに含<br><u>設定</u> 』をご参照ください。                                                                                            | わせて拡大/縮小                                                                                       | ヽする機                           | 能です。    |

#### ■メニューバー 情報

| 📱 MATRIXTRADER N    |                  |                                                                      |
|---------------------|------------------|----------------------------------------------------------------------|
| 設定 表示 情報 クイック注文 特殊注 | E文 チャート 入出金      | 履歴検索/報告書 サポート/サービス情報 操作マニュアル Q&A ウィンドウ                               |
| 🔽 レートパネル            | レートパネル           | 「レートパネル」が表示されます。初期設定では画面左上に表示されています。                                 |
| レート一覧               |                  | 詳細は『 <u>レートパネル</u> 』をご参照ください。                                        |
|                     | <u>レートー覧</u>     | 「レートー覧」が表示されます。 詳細は『 <u>レートー覧</u> 』をご参照ください。                         |
|                     |                  |                                                                      |
|                     | ▶ <u>汪又一覧</u>    | 「汪又一覧」が表示されます。初期設定では画面石上に表示されています。                                   |
| ▲ ボジション集計           | ▶<br>+****、>、 ■  | 詳神は『 <u>注义一真</u> 』をこ                                                 |
| 証拠金状況照会             | <u> ホンンヨノ一 見</u> | 「ハンジョン」見」が衣示されます。初期設定では画面石側に衣示されています。 詳細け『ポジション」を見たご会昭ください           |
|                     | ポジション作計          | 中州は『 <u>ハノノコノ 見</u> 』とこぞ照くたとい。 「ポジンコン集計」が表示されます。初期設定では、画面右下に表示されています |
|                     |                  |                                                                      |
| ニュース                | 証拠金状況照会          | 「証拠金状況照会」が表示されます。お客様の口座状況が一目でご確認いただけます。                              |
| 経済指標一覧              |                  | 詳細は『証拠金状況照会』をご参照ください。                                                |
| 小林芳彦のマーケットナト        |                  | 勝利へのあゆみ(分析ツール)が表示されます。                                               |
|                     | -                | 詳細は『 <u>勝利へのあゆみ(分析ツール)</u> 』をご参照ください。                                |
| スワッフホイント一覧          | <u>ニュース</u>      | ニュース画面が表示されます。 詳細は『ニュース』をご参照ください。                                    |
| 取引条件一覧              | <u>経済指標一覧</u>    | 経済指標一覧画面が表示されます。詳細は『経済指標一覧』をご参照ください。                                 |
| <b>登線</b> 情報        | 小林芳彦のマーク         | <u>ケットナビ</u> 当社代表「小林芳彦」がお届けする為替情報コンテンツが表示されます。                       |
|                     |                  | 詳細は『 <u>小林芳彦のマーケットナビ</u> 』をご参照ください。                                  |
| マイナンバー豆塚            | <u>スワップポイント-</u> | <u>-覧</u> スワップポイントー覧をご確認いただけます。                                      |
|                     |                  | 詳細は『 <u>スワップポイント一覧</u> 』をご参照ください。                                    |
|                     | 取引条件一覧           | 取引通貨単位、最大注文可能枚数、ポジション制限数量、必要証拠金の一覧が表示                                |
|                     |                  | 詳細は『 <u>取引条件一覧</u> 』をご参照ください。                                        |
|                     | 登録情報             | お客様の登録情報の確認とお振込先口座の変更ができます。詳細は『 <u>登録情報</u> 』をこ                      |
|                     | <u>マイナンバー登録</u>  | <u>ま</u> マイナンバー確認書類を画像でアップロードしていただけます。                               |
|                     |                  | 詳細は『 <u>マイナンバー登録</u> 』をご参照ください。                                      |

#### ■メニューバー クイック注文

MATRIX TRADER

| 🏭 MATRIXTR            | $ADER_N$                                               |          |                                             |                  |                                        |                             |
|-----------------------|--------------------------------------------------------|----------|---------------------------------------------|------------------|----------------------------------------|-----------------------------|
| 設定 表示 情報              | クイック注文 特殊注文                                            | チャート 入出金 | 履歴検索/報告書                                    | サポート/サービス情       | 報 操作マニュアル                              | Q&A ウィンドウ                   |
|                       | クイック注文 大                                               |          |                                             |                  |                                        |                             |
|                       | クイック注文 中                                               |          | ●クイック注文                                     | <b>ф</b>         | ●クイック注文 大                              |                             |
|                       | クイック注文 横                                               |          | クイック注文 中                                    | ×                | 7イック注文 大                               | ×                           |
|                       |                                                        |          | 決済注文なし                                      | <b>** 7</b>      | 快済注文なし                                 | <b>帯</b> 7                  |
| クイック注文                | クイック注文画面な                                              | が開けます。   | USD/JPY ~                                   | 両建 ● あり 〇 なし     | USD/JPY V 両建                           | ● あり <b>O</b> なし            |
|                       |                                                        |          | Lot安) 1 - 1 - 1 - 1 - 1 - 1 - 1 - 1 - 1 - 1 |                  | .01gx 日本<br>lot=1,000<br>生物フリップ 50 会 中 |                             |
| ※取引に応じて3              | 種類の画面からお選びいた                                           | :だけます。   | 売注文                                         | 907<br>買注文       | 売注文 買                                  | 注文                          |
|                       |                                                        |          | 109. <b>94</b> <sup>8</sup> 0.3             | 109. <b>95</b> 1 | 109. <b>94</b> <sup>9</sup> 0.3        | 109. <b>95</b> <sup>2</sup> |
|                       |                                                        |          | 売ポジ                                         | 買ポジ              | 売ポジ                                    | 買ポジ                         |
|                       |                                                        |          | 残Lot                                        | 效                | 残Lot数                                  |                             |
|                       |                                                        |          | 平均人                                         | - <u></u>        | 平均レート                                  |                             |
|                       |                                                        |          | 評価損                                         | <u>≖</u>         | pip損益                                  |                             |
|                       |                                                        |          | 評価損益合計                                      |                  | 部価損益                                   |                             |
|                       |                                                        |          | ✓ 全決済確認画面を表示                                | <b>7</b> 3       |                                        |                             |
|                       |                                                        |          | 売 全決済 通貨別全                                  | 大済 買 全決済         | ▲ ☆☆☆☆                                 | 晋 今海陵                       |
|                       |                                                        |          | ■ 決済指値・逆指・トレーノ                              | しを表示する           | 通貨別全決済                                 | A EDUA                      |
|                       |                                                        |          | 開じる                                         |                  | ■決済指値・逆指・トレールを表示                       | <br>する                      |
| ●カイック注文 構             |                                                        |          |                                             |                  | 閉じる                                    |                             |
|                       |                                                        |          |                                             |                  |                                        |                             |
| クイック注文 値              | 2つは、つぶての (力)文(ナナナナ)                                    |          |                                             |                  | ×<br>25 27 3                           | 3                           |
| 回避なし USD/JPY Lot酸1 計谷 |                                                        |          |                                             | (油化中山人)(1)(本)    | 決済指値 500 年                             |                             |
|                       |                                                        |          |                                             | 迎其 <u>別</u> 空沃済  | 決済逆指/トレール 500 €                        |                             |
| 許容刘ップ 50              | <b>€</b> 109. <b>94</b> <sup>®</sup> 0.3 109. <b>9</b> | 5~ _ 元ホン | 元                                           |                  | ● ビール                                  |                             |
|                       |                                                        | 具ホン      | Щ. Ц                                        | 其 主次消经人          |                                        |                             |

MATRIX TRADERのメニュー一覧について

JFX

#### ■メニューバー 特殊注文

| <b>)</b><br>M | [ATRI | XTR. | ADER N |            |               |              |          |            |     |         |     |       |
|---------------|-------|------|--------|------------|---------------|--------------|----------|------------|-----|---------|-----|-------|
| 設定            | 表示    | '情報  | クイック注文 | 特殊注文       | ⋽₽            | 入出金          | 履歴検索/報告書 | サポート/サービ   | ス情報 | 操作マニュアル | Q&A | ウィンドウ |
|               |       |      |        | 一括         | 主文            |              |          |            |     |         |     |       |
|               |       |      |        | リピー        | -ト時間指定        | 成行注文         |          |            |     |         |     |       |
|               |       |      |        |            |               |              |          |            |     |         |     |       |
|               |       |      |        | <u>一</u> 括 | <u>注文</u>     |              |          |            |     |         |     |       |
|               |       |      |        | 一指         | 5注文画          | 面が表示         | 示されます。   |            |     |         |     |       |
|               |       |      |        | 詳          | 細は『 <u>一</u>  | <u>括注文</u> 』 | をご参照ください | , <b>\</b> |     |         |     |       |
|               |       |      |        | <u>リピ</u>  | 一ト時間          | 指定成行         | <u> </u> |            |     |         |     |       |
|               |       |      |        | リピー        | 一ト時間          | 指定成行         | テ注文画面が表  | 示されます。     |     |         |     |       |
|               |       |      |        | 詳          | 細は『 <u>リヒ</u> | 一卜時間         | 間指定成行注文  | こ参照くだ      | さい。 |         |     |       |
|               |       |      |        |            |               |              |          |            |     |         |     |       |
|               |       |      |        |            |               |              |          |            |     |         |     |       |
|               |       |      |        |            |               |              |          |            |     |         |     |       |
|               |       |      |        |            |               |              |          |            |     |         |     |       |
|               |       |      |        |            |               |              |          |            |     |         |     |       |
|               |       |      |        |            |               |              |          |            |     |         |     |       |

#### ■メニューバー チャート

MATRIX TRADER

| N N | laTR. | EXTR         | ADER_ <mark>N</mark> |      |                                    |                                                        |                                                 |      |                                     |                                                        |                                 |                                       |
|-----|-------|--------------|----------------------|------|------------------------------------|--------------------------------------------------------|-------------------------------------------------|------|-------------------------------------|--------------------------------------------------------|---------------------------------|---------------------------------------|
| 設定  | AI RI | ' <b>佳</b> 報 | ADER N               | 特殊注文 | チャート<br>チ・<br>チ・<br>デ:<br>M1<br>M4 | 入出金<br>ャートの追加<br>ャートの追加<br>ンプレートの<br>ゴチャート<br>ATRIXチャー | 履歴検索/報告書<br>]<br>](テンプレート指定)<br>管理<br>ト(HTML5版) | サポート | /サービス情報<br>チャー<br>いるチ<br>では、<br>表示さ | 操作マニュア<br>トを表示してい<br>マート名が一覧<br>「USD/JPY 5分<br>されています。 | ル Q&A<br>る時、この<br>で表示さ<br>足」のチャ | ウィンドウ<br>部分に表示して<br>れます。初期設定<br>ートが1枚 |
|     |       |              |                      |      | た<br>未:<br>チ:                      | ×予測チャー<br>ャート:USE                                      | -ト<br>)/JPY 5分足                                 |      |                                     |                                                        |                                 |                                       |

チャートの追加 テンプレートの管理

タブ内にチャートを追加することができます。1枚のタブに最大8枚まで表示可能です。 <u>チャートの追加(テンプレート指定)</u>登録しているテンプレートの内容を反映したチャートを開くことができます。 登録しているテンプレートの管理ができます。

MT4チャート MATRIXチャート(HTML5版) トレードチャート 未来予測チャート

MT4チャートのダウンロードページを別ウィンドウを開きます。 HTML5を利用したチャートが表示できます。取引画面とは別ウィンドウで表示されます。 シンプルな画面でチャートを見ながら素早く・簡単にトレードができます。取引画面とは別ウィンドウで表示されます。 取引画面とは別ウィンドウで表示されます。

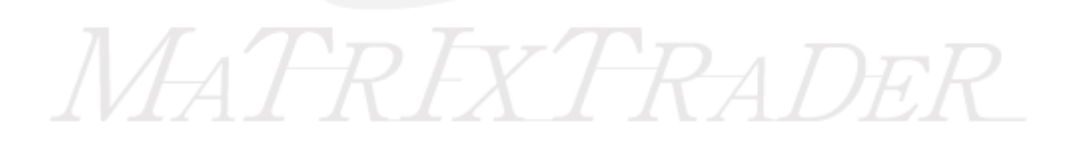

#### ■メニューバー 入出金

MATRIX TRADER

| $\mathbb{R}^{1}$ | $f_{A}T_{R}$ | $t_{X}T_{P}$ | ADER N         |           |                        |       |                                                        |                       |                                |        |         |  |  |
|------------------|--------------|--------------|----------------|-----------|------------------------|-------|--------------------------------------------------------|-----------------------|--------------------------------|--------|---------|--|--|
|                  | ±=           |              |                | 4+ 24 \   |                        | 1.00  |                                                        |                       |                                | 004    | جو را ج |  |  |
| 設定               | 表示           | 香 ¥10        | クイック注义         | 特殊注义      | チャート                   | 人出金   | _ ) ) ) ) )<br>) ) ) ) ) ) ) ) · · · · · · · · · · · · | サホート/サービス情報           | 採作マニュアル                        | Q&A    | りインドワ   |  |  |
|                  |              |              |                |           |                        | ク-    | イック入金                                                  |                       |                                |        |         |  |  |
|                  |              |              |                |           |                        | לע    | アルタイム出金                                                |                       |                                |        |         |  |  |
|                  |              |              |                |           |                        | 出会    | 全依頼・取消                                                 |                       |                                |        |         |  |  |
|                  |              |              |                |           |                        |       |                                                        |                       |                                |        |         |  |  |
|                  |              |              |                |           |                        |       |                                                        |                       |                                |        |         |  |  |
|                  |              |              |                |           |                        |       |                                                        |                       |                                |        |         |  |  |
|                  |              | 1            | カイックスタ         |           | <b>5</b>               | (     | トバズキキオ                                                 |                       |                                |        |         |  |  |
|                  |              | -            | <u> 9199八亜</u> | ·         | .)-                    | 199八日 |                                                        |                       | <b>L</b> .                     |        |         |  |  |
|                  |              |              |                |           |                        |       | 評細は <u> </u> 2                                         | イック人金』をこ参照くた          | さい。                            |        |         |  |  |
|                  |              | 2            | <u>リアルタイム</u>  | <u>出金</u> | リフ                     | アルタイム | ム出金の依頼がで                                               | きます。                  |                                |        |         |  |  |
|                  |              |              |                |           |                        |       | 詳細は『 <u>リ</u>                                          | <u>アルタイム出金</u> 』をご参!  | 照ください。                         |        |         |  |  |
|                  |              | 3            | <u>出金依頼•</u> 取 | <u> </u>  | 出金依頼(通常出金)の依頼や取消ができます。 |       |                                                        |                       |                                |        |         |  |  |
|                  |              |              |                |           |                        |       | 出金依頼                                                   | の詳細▶『 <u>出金依頼</u> 』をこ | 参照ください。                        |        |         |  |  |
|                  |              |              |                |           |                        |       | 出金依頼                                                   | の取消についての詳細            | 『出金依頼取消』                       | をご参明   | 習ください。  |  |  |
|                  |              |              |                |           |                        |       |                                                        |                       | u <u>Hərəti (2017) 70771</u> 년 | 2 - 27 |         |  |  |
|                  |              |              |                |           |                        |       |                                                        |                       |                                |        |         |  |  |

# MATRIXTRADER

#### ■メニューバー 履歴検索報告書 サポート/サービス情報

| <u>]</u> ] <i>M</i> | [ATR] | TXTR.      | 4 <i>DER</i> _ <mark>ℕ</mark> |               |              |              |                                   |                                               |           |     |       |
|---------------------|-------|------------|-------------------------------|---------------|--------------|--------------|-----------------------------------|-----------------------------------------------|-----------|-----|-------|
| 設定                  | 表示    | 情報         | クイック注文                        | 特殊注文          | チャート         | 入出金          | 履歴検索/報告書<br>  履歴の検索<br>  履歴のダウンロー | │ サポート/サービス情報<br>-ド                           | 操作マニュアル   | Q&A | ウィンドウ |
|                     |       |            |                               |               |              |              | 当日の約定履歴<br>報告書のダウン(               | (自動更新)<br>コード                                 |           |     |       |
|                     |       | <u>履</u>   | <u>歴の検索</u>                   |               | 約5           | 定履歴/注        | 主文履歴/入出金履歴                        | を検索することができま                                   | す。        |     |       |
|                     |       |            |                               |               |              |              | 注文履歴の詳細                           | ・『 <u>注文履歴の検索方法</u> 』<br>『約中屋田の検索 <u>ナ</u> 法』 | をご参照ください。 | o   |       |
|                     |       |            |                               |               |              |              | 利正履歴の詳細                           | Ⅰ <u>約定履歴の検索万法</u> 』<br>細▶『入出金履歴の検索」          | をこ        | 。   |       |
|                     |       | 履          | 歴のダウンロ-                       | <u>–ド</u>     | 約5           | を履歴や         | 文宿歴をCSV形式                         | でダウンロードできます。                                  |           |     |       |
|                     |       | 当          | 日の約定履                         |               | <u>新)</u> 当日 | の約定層         | 履歴を検索すること?                        | ができます。                                        |           |     |       |
|                     |       | 報          | 告書のダウン                        | <u>ノロ―</u> ド  | 取            | 引の履歴         | をPDF形式の報告                         | 書としてダウンロードする                                  | ことができます。  |     |       |
| <b>)</b><br>M       | [aTrl | XTR/       | 1 <i>DER</i> _N               |               |              |              |                                   |                                               |           |     |       |
| 設定                  | 表示    | 情報         | クイック注文                        | 特殊注文          | チャート         | 入出金          | 履歴検索/報告書                          | サポート/サービス情報                                   | 操作マニュアル   | Q&A | ウィンドウ |
|                     |       |            |                               |               |              |              |                                   | サービス情報                                        |           |     |       |
|                     |       |            |                               |               |              |              |                                   | 売買損益・ロスカットショ                                  | ミュレーション   |     |       |
|                     |       |            |                               |               |              |              |                                   | ホームページ                                        |           |     |       |
|                     |       |            |                               |               |              |              |                                   | ヘルブ                                           |           |     |       |
|                     |       | <u>サ</u>   | <u>ービス情報</u>                  |               |              | Ν            | ATRIX TRADERに関                    | するさまざまなサービス                                   | 情報が確認できま  | す。  |       |
|                     |       | 売          | 買損益・ロス                        | <u>カットシュミ</u> | レーション        | <u>/ 7</u> 1 | 員益計算、ロスカット                        | のシュミレーションができ                                  | きます。      |     |       |
|                     |       | <u></u> 木· | <u>ームページ</u>                  |               |              | < P          | 当社のホームページ                         | を開くことができます。                                   | Y         |     |       |
|                     |       | ~          |                               |               |              |              |                                   |                                               |           |     |       |

#### ■メニューバー 操作マニュアル Q&A

MATRIX TRADER

| <u>]</u> | laTRI        | TR.            | ADER N |      |      |        |           |             |         |     |       |
|----------|--------------|----------------|--------|------|------|--------|-----------|-------------|---------|-----|-------|
| 設定       | 表示           | '情報            | クイック注文 | 特殊注文 | チャート | 入出金    | 履歴検索/報告書  | サポート/サービス情報 | 操作マニュアル | Q&A | ウィンドウ |
|          |              |                |        |      |      |        |           |             | 操作マニュア  | 'ル  |       |
|          |              |                |        |      |      |        |           |             |         |     |       |
|          | 墁            | 乍マーー           | アル     |      |      | NDEBの掻 | 作マニュアルのペー | -ジが囲きます     |         |     |       |
|          |              | <b>_ ` —</b> _ |        |      |      |        |           |             |         |     |       |
|          |              |                |        |      |      |        |           |             |         |     |       |
|          |              |                |        |      |      |        |           |             |         |     |       |
|          |              |                |        |      |      |        |           |             |         |     |       |
|          |              |                |        |      |      |        |           |             |         |     |       |
| 21: A    | $A_{A}T - p$ | Iv T-p         |        |      |      |        |           |             |         |     |       |
| 21 IV    | IAI A.       |                | ADER   |      |      | -      |           |             |         |     |       |
| 設定       | 表示           | 情報             | クイック注文 | 特殊注文 | チャート | 入出金    | 履歴検索/報告書  | サポート/サービス情報 | 操作マニュアル | Q&A | ウィンドウ |
|          |              |                |        |      |      |        |           |             |         | Q8  | A     |

MATRX TRADERの操作に関するお問い合わせ、FXについて、その他様々なご質問を Q&A形式にまとめています。

### MATRIXTRADER

<u>Q&A</u>

#### ■メニューバー 操作マニュアル Q&A

MATRIX TRADER

| N A | laTR. | IXTR | ADER N |      |      |     |          |       |        |       |           |         |   |
|-----|-------|------|--------|------|------|-----|----------|-------|--------|-------|-----------|---------|---|
| 設定  | 表示    | 情報   | クイック注文 | 特殊注文 | チャート | 入出金 | 履歴検索/報告書 | サポート/ | サービス情報 | 操作マニ: | ュアル Q&A   | ウィンドウ   | , |
|     |       |      |        |      |      |     |          |       |        | ν     | ートバネル     |         | • |
|     |       |      |        |      |      |     |          | Г     | 復元     | 注     | 这一覧       |         | • |
|     |       |      |        |      |      |     |          |       | 最小化    | ポ     | ジション一覧    |         | • |
|     |       |      |        |      |      |     |          |       | 最大化    | ポ     | ジション集計    |         | • |
|     |       |      |        |      |      |     |          |       | 分離     | 経     | 済指標一覧     |         | • |
|     |       |      |        |      |      |     |          |       | 分離解除   | チ     | יγ−ト:USD/ | JPY 5分足 | • |
|     |       |      |        |      |      |     |          |       | 初期位置   |       |           |         |   |
|     |       |      |        |      |      |     |          |       | 閉じる    |       |           |         |   |

<u>ウィンドウ</u>レートパネル等のウィンドウ画面を復元・最小化・最大化・分離・分離解除・初期位置から選択して開くことができます。 詳細は『<u>ウィンドウ</u>』をご参照ください。